## **GUIDE TO LINK EDUCATION GALAXY** WITH GOOGLE CLASSROOM

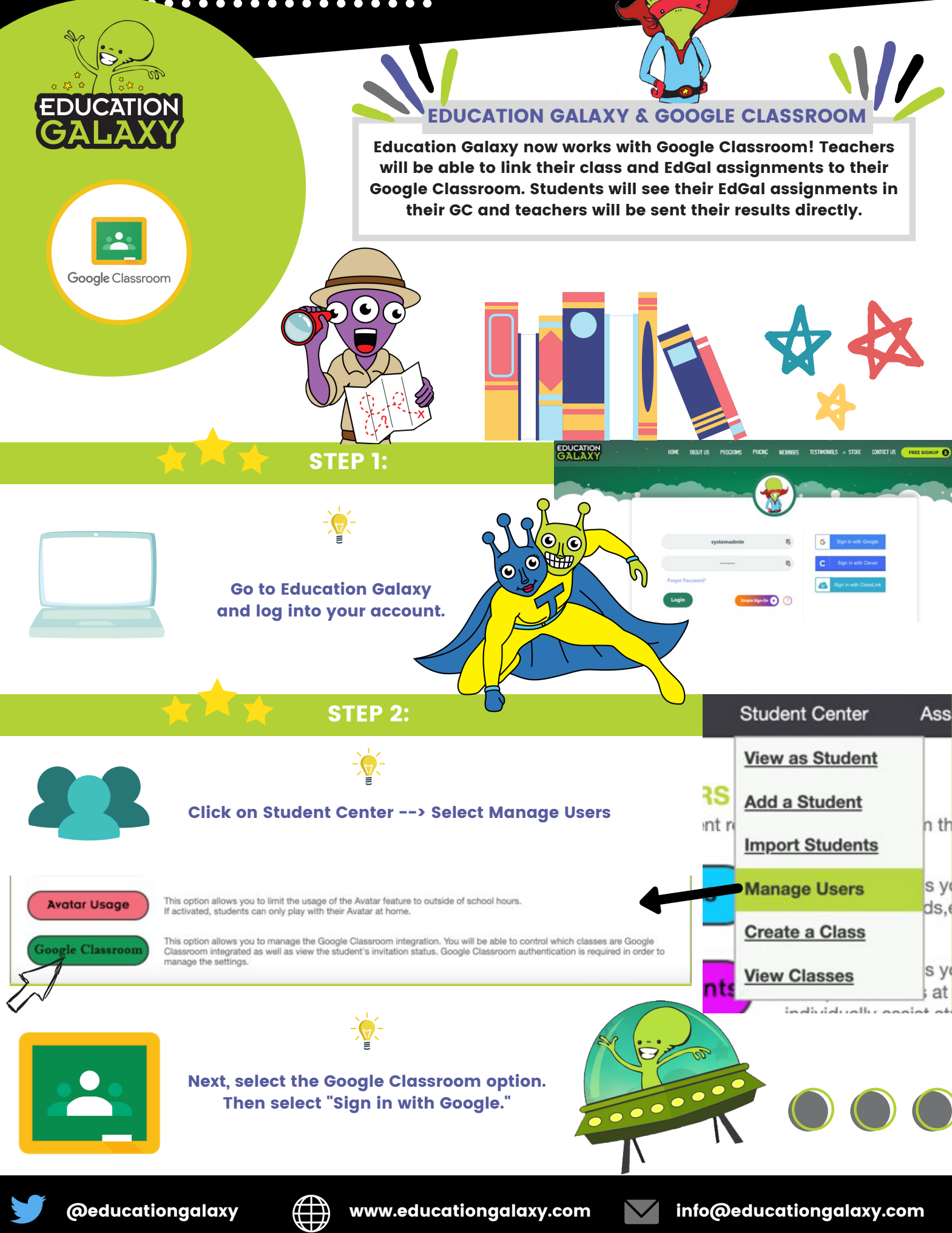

www.educationgalaxy.com

## STEP 3:

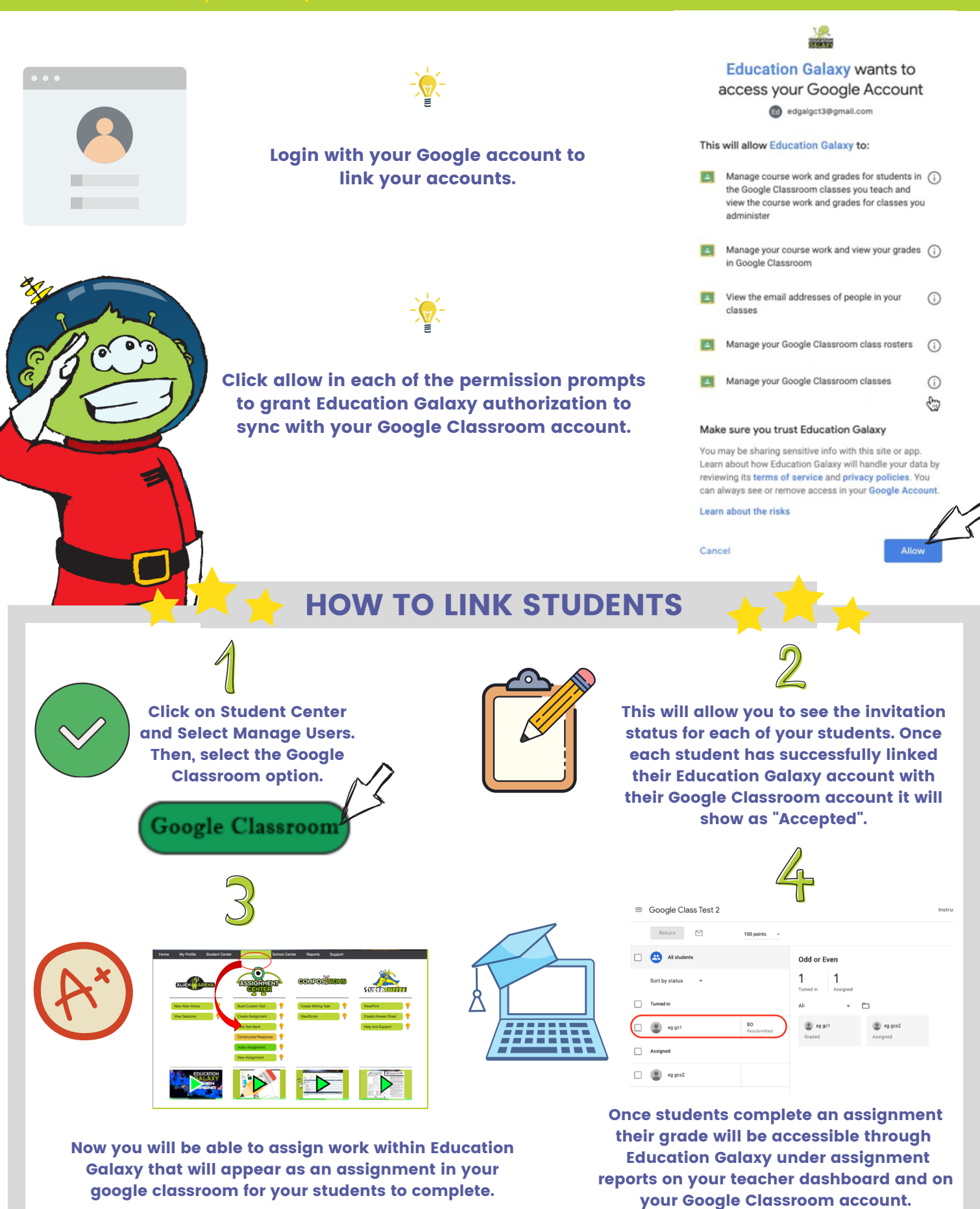

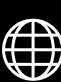

info@educationgalaxy.com